# **Inpatient Admissions**

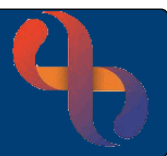

# Contents

| Admissions1 |                                         |     |
|-------------|-----------------------------------------|-----|
|             | Searching Using a Unique Client Number  | . 1 |
|             | Searching Using Demographic Information | . 1 |
|             | Admitting the Patient                   | 2   |
|             |                                         |     |

## Admissions

A Patient must have a referral to the relevant team in Rio for them to be admitted onto a ward.

- Open your ward in Bed View
  Bed
- Click an **Unoccupied** Bed icon
- Click Admit

The Client Admission (Search) screen will display

• Search for your Patient

#### Searching Using a Unique Client Number

Enter a **Client ID** (Rio) number; an **NHS** number or an **Alternative ID/System** number (UHB if recorded in Rio) in the top part of the **Search** screen and click the parallel **Go** button.

| Client ID             |         | Go        |
|-----------------------|---------|-----------|
| NHS Number            |         | Go        |
| Alternative ID/System | All sys | tems 🔽 Go |

## Searching Using Demographic Information

When using the lower section of the Search screen, enter the Patient's Family Name, Given Name, Gender and Date of Birth and click the magnifying glass .

| Family name           |                                                     | ρ  |
|-----------------------|-----------------------------------------------------|----|
| Given name            |                                                     |    |
| Gender                | Select V                                            |    |
| First line of address |                                                     |    |
| Postcode              |                                                     |    |
| Date of Birth         | Exact match                                         |    |
| Search for            | Clients Only Carers Only O Clients and Carers       |    |
| Use Soundex O Yes     | )No Search aliases ☉Yes ◯No Inpatients Only ◯Yes ☉N | ło |

## Admitting the Patient

The Admission screen will display

| • Ward:                        | Auto completes from the bed you have selected               |
|--------------------------------|-------------------------------------------------------------|
| Patient Group:                 | Auto completes                                              |
| • Ward Gender:                 | Auto completes                                              |
| • Bay:                         | Auto completes                                              |
| • Bed:                         | Auto completes                                              |
| Referral:                      | Auto completes or select from available list                |
| Consultant:                    | Complete as required                                        |
| Named Nurse:                   | Complete if required                                        |
| • Type of Stay:                | Complete as required                                        |
| Referral Source:               | Auto completes                                              |
| Referral Reason:               | Complete if required                                        |
| • Referrer:                    | Auto completes for GP referrals or enter Referrer name/code |
| Referral Type:                 | Auto completes                                              |
| Decided to Admit Date:         | Complete if required                                        |
| Admission Date:                | Date and time Patient was admitted to ward                  |
| Admission Source:              | Where the Patient has come from, complete as required       |
| Admission Method:              | Complete as required                                        |
| Client Classification:         | Ordinary Admission                                          |
| Intended Discharge Date:       | Complete if required                                        |
| First in a Regular Series:     | □ Not normally used, complete if required                   |
| Consultant Specialty:          | Auto completes                                              |
| Other Consultant:              | Complete if required                                        |
| Intended Management:           | Complete if required                                        |
| Administrative Category:       | NHS Patient                                                 |
| • Transforming Care Indicator: | Complete if required                                        |
| Click Save                     |                                                             |

The Inpatients screen will display in Bed View and the Patient will now be admitted into the selected bed.

Best Care

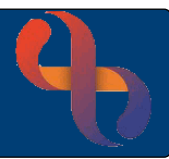